# 在SPA525G或SPA525G2 IP電話上啟用/禁用 Web介面

## 目標

SPA525G/SPA525G2 IP電話可通過Web介面訪問。Web介面顯示呼叫歷史記錄、裝置資訊和 統計資訊,並提供升級韌體的功能。預設情況下,每台電話上啟用Web介面。

本文檔介紹如何在SPA525G/SPA525G2 IP電話上啟用或禁用Web介面。

### 適用裝置

·SPA525G IP電話

·SPA525G2 IP電話

#### 逐步程序

#### 啟用或禁用Web介面

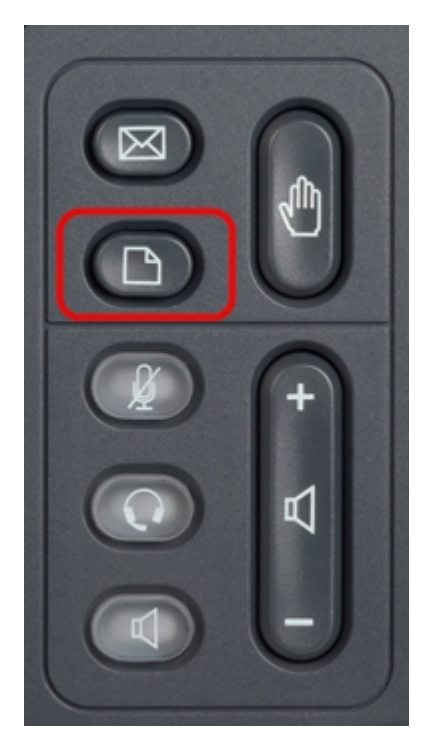

步驟1.按IP電話上的Setup按鈕以顯示Setup選單。

| 01/0                     | 1 12:00p              | User1 |   |  |
|--------------------------|-----------------------|-------|---|--|
| Information and Settings |                       |       |   |  |
| 1                        | Call History          |       |   |  |
| 2                        | Directories           |       |   |  |
| 3                        | Network Configuration |       |   |  |
| 4                        | User Preferences      |       |   |  |
| 5                        | Status                |       |   |  |
| 6                        | CME Services          |       |   |  |
| 7                        | MP3 Player            |       |   |  |
|                          | Select                | Exi   | t |  |

步驟2.使用導航鍵上下滾動以選擇**Network Configuration**,然後按**Select**以顯示*Network Configuration*選單。

| 01/01 12:00p               | User1     |  |  |  |  |
|----------------------------|-----------|--|--|--|--|
| Network Configuration      |           |  |  |  |  |
| Wi-Fi                      |           |  |  |  |  |
| Wi-Fi Configuration        |           |  |  |  |  |
| Connection Type            | Static IP |  |  |  |  |
| Static IP Address Settings |           |  |  |  |  |
| VPN                        |           |  |  |  |  |
| Web Server                 |           |  |  |  |  |
| Web Server Writable        |           |  |  |  |  |
| Set                        | Back      |  |  |  |  |

步驟3.使用導航鍵上下滾動以選擇Web Server。

步驟4.按導航鍵上的右鍵以切換Web伺服器是啟用還是禁用。藍色複選標籤表示Web伺服器已 啟用。

| 01/01 12:00p          |               | User1     |  |  |  |
|-----------------------|---------------|-----------|--|--|--|
| Network Configuration |               |           |  |  |  |
| Wi-Fi                 |               |           |  |  |  |
| Wi-Fi Con             | figuration    |           |  |  |  |
| Connectio             | n Type        | Static IP |  |  |  |
| Static IP             | Address Setti | ings      |  |  |  |
| VPN                   |               |           |  |  |  |
| Web Serv              | er            |           |  |  |  |
| Web Serv              | er Writable   |           |  |  |  |
| Se                    | et            | Back      |  |  |  |

步驟5.按**Set**以立即更新Web伺服器的狀態。